Home

Previous

End

Each service order has a unique reference number (service ticket number) that is sent from SBN to Astea that uniquely links the service order in both Astea and SBN. This allows the back office users to search in both Astea and SBN for a particular service order. To find the reference number, perform the following steps:

Select the orange arrow that corresponds to the **ENGLEHORN**, **CLAUDIA** service order.

STANLEY.

Security

| ⊕≍⊒§⊠ !<br>(())          | 题 ▲ 🛯 第 "1 90% 🖬 9:0<br>Work List      | 4 Al<br>Menu |
|--------------------------|----------------------------------------|--------------|
| Q Searc                  | h                                      |              |
| ETA                      | Site                                   |              |
| Aug 26, 2015 2:00 PM     | HILLS PET FOOD                         | C            |
| Oct 12, 2015 11:13<br>AM | ARCHITECTURAL GLASS &<br>METAL COMPANY | C            |
| Oct 12, 2015 11:02<br>AM | WEST MARINE PRODUCTS #0107             | C            |
| Oct 12, 2015 1:00 PM     | WEST MARINE PRODUCTS #0107             | C            |
| Oct 8, 2015 1:00 PM      | SPORTS AUTHORITY #0179                 | C            |
| Oct 6, 2015 2:00 PM      | SEARS HOLDING CORP.                    | C            |
| Oct 12, 2015 7:37<br>PM  | ENGLEHORN, CLAUDIA                     | C            |
| Jun 24, 2015 9:21 PM     | HASON AGGREGATES                       | C            |
|                          |                                        |              |
|                          |                                        |              |

1

Previous

Home

End

If it is not selected, please select the **Details** tab.

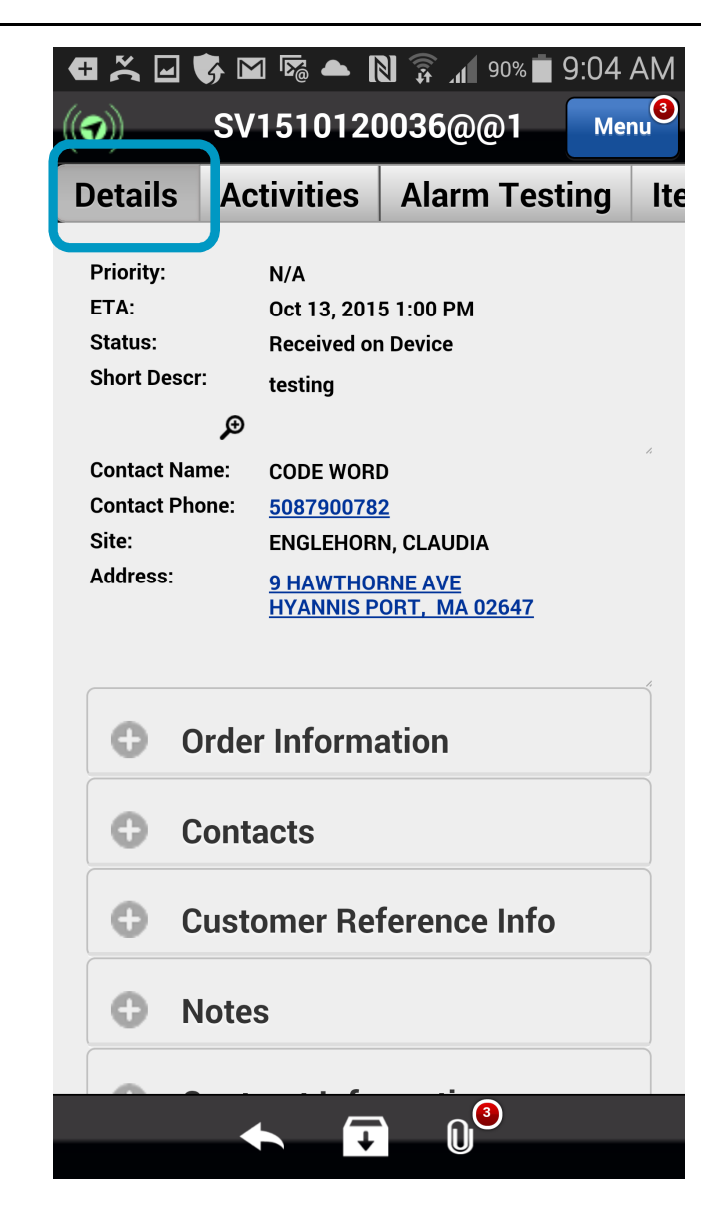

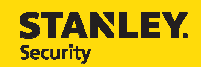

|                                                        | •   |                                                                                                | 🎝 🖸 🗟 📥 [                                    | 00% 🗖 90%                                                                    | 9:05 |
|--------------------------------------------------------|-----|------------------------------------------------------------------------------------------------|----------------------------------------------|------------------------------------------------------------------------------|------|
| Expand the Order Information section                   | ((6 | 7)                                                                                             | SV1510120                                    | 0036@@1                                                                      | Me   |
| by selecting the plus sign to the left of the heading. | C   | Details                                                                                        | Activities                                   | Alarm Test                                                                   | ing  |
|                                                        |     | Priority:<br>ETA:<br>Status:<br>Short Descr<br>Contact Nan<br>Contact Pho<br>Site:<br>Address: | N/A<br>Oct 13, 201<br>Received of<br>testing | 5 1:00 PM<br>n Device<br>D<br>22<br>N, CLAUDIA<br>PRNE AVE<br>PORT, MA 02647 |      |
|                                                        | C   | • 0                                                                                            | rder Inform                                  | ation                                                                        |      |
|                                                        |     | Product                                                                                        | SBN CID/F                                    | Panel                                                                        |      |
|                                                        |     | Problem<br>Short Desci                                                                         | testing                                      | ARM-UNKNOWN                                                                  | PRO  |

Previous

Home

End

15 1:00 PM on Device RD 7<u>82</u> RN, CLAUDIA ORNE AVE PORT, MA 02647 nation /Panel LARM-UNKNOWN PROBL  $\overline{+}$ 

€

New Problem

lte

| Scroll down to view the Astea/SBN<br>Service Ticket Number that is unique to |
|------------------------------------------------------------------------------|
| this service order.                                                          |
|                                                                              |
|                                                                              |
|                                                                              |
|                                                                              |
|                                                                              |

Previous

Home

End

| •   | 1 × 🖬 🕏               | M 🗟 🗕 🛛    | 8 🗊 📶 90%          | 9:05 A | М              |
|-----|-----------------------|------------|--------------------|--------|----------------|
| ((* | <del>7</del> )) S     | V151012    | 0036@@1            | Menu   | <mark>3</mark> |
| C   | Details A             | ctivities  | Alarm Te           | sting  | lte            |
|     | £                     | •          |                    |        | :              |
|     | Severity              |            |                    | -      |                |
|     | Request               | Service    |                    | •      |                |
| Г   | i nonty               |            |                    | ~      |                |
|     | Reference             | 8014693    |                    |        |                |
|     | ETA                   | 00113,20   | 15 1.00 PM         | ~      |                |
|     | Resolve               | Oct 13, 20 | 15 2:30 PM         |        |                |
|     | Callback              | Oct 13, 20 | 15 7:15 AM         | -      |                |
|     | Opened                | Oct 12, 20 | 15 7:30 PM         | -      |                |
|     | Customer PO           |            |                    |        | -              |
|     |                       | Site N     | otes               |        |                |
|     |                       | Agents A   | ssigned            |        |                |
|     | <ul><li>Cor</li></ul> | itacts     |                    |        |                |
|     |                       |            | ) n <mark>®</mark> |        |                |
|     |                       | •          |                    |        |                |